# Manual for ONLINE CONF

Steps for Uploading e-Poster

AGRI SMILE, Inc. ONLINE CONF Office

- **1.** After log in, from the Home Screen, click "Presentation Material Submission" and "EDIT".
- **2.** Upload the file and complete uploading.

**1.** After log in, from the Home Screen, click "Presentation Material Submission". and "EDIT".

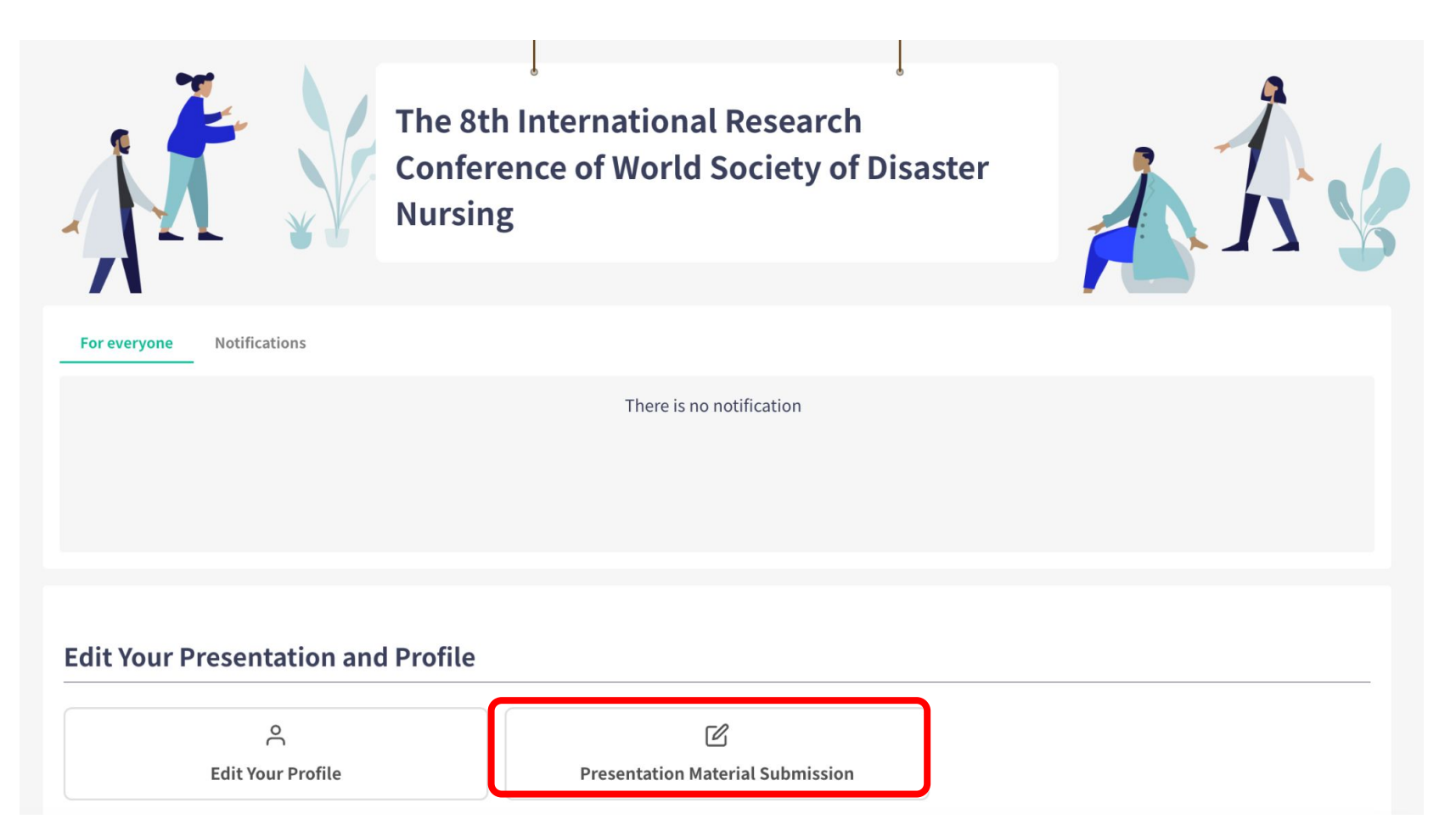

**1.** After log in, from the Home Screen, click "Upload Poster". and "EDIT".

#### **Submit and Edit Your Presentations**

#### **Poster Presentation**

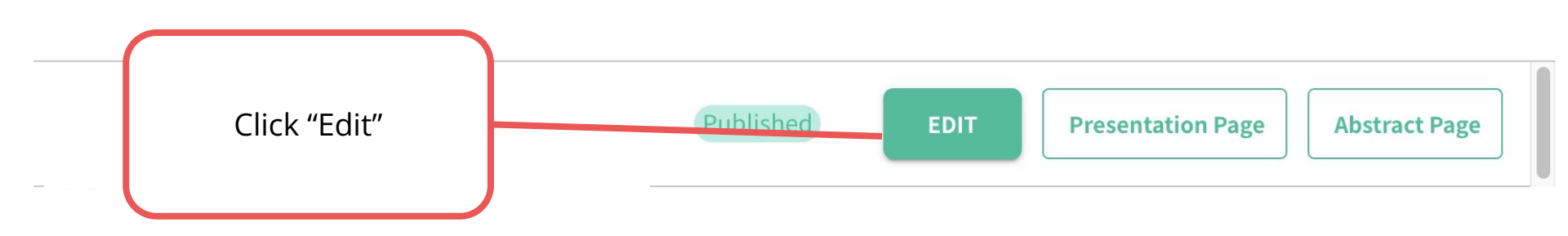

2. Upload the file and complete uploading.

### **Edit Poster Presentation**

#### Presentation Presentation Title Required **B** $I \ \underline{\cup} \ \underline{\ominus} \ \{\} \ \mathbf{x}^2 \ \mathbf{X}_2 \ \underline{\ominus} \ \underline{c}$ Please upload the poster. PDF format **Upload Poster (PDF)** Required Select poster PDF file •Only 1 file can be uploaded. Select File • There is no upper limit of pages in one file. • Please upload less than 5MB file. To display Abstract Required smoothly on the system, less than 1MB in total or less than 500KB per page is recommended. I <u>U</u> <del>S</del> {} x<sup>2</sup> X<sub>2</sub> 5 ¢ B \*Registered PDF files cannot be deleted. \*You can replace it by uploading another PDF file. To finish uploading, click "Confirm" and then "Create"